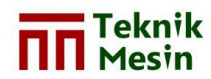

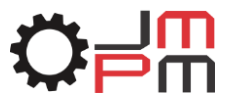

# PEMODELAN ULANG INSTALASI SISTEM PERPIPAAN DENGAN SOFTWARE SMARTPLANT 3D (SP3D) VERSI 2014 R1 (STUDI KASUS : PDMS TRAINING PROJECT SAM001)

Fahmi Haris Nur Fadhillah<sup>1</sup>, Tito Hadji Agung Santoso<sup>2</sup>, Muhammad Budi Nur Rahman<sup>3</sup> Program Studi S-1 Teknik Mesin, Fakultas Teknik, Universitas Muhammadiyah Yogyakarta JI. Lingkar Barat, Tamantirto, Kasihan, Bantul, Yogyakarta 55183 email: <u>Fahmiharis45@gmail.com</u>

#### Intisari

Perkembangan zaman yang semakin modern, terutama perkembangan di bidang pembangunan industri, baik itu di bidang *oil & gas plant, petrochemical plant* dan *power plant* sangat membutuhkan teknologi yang dapat mempermudah perancangan suatu *general plant*. Perancangan menggunakan *software* memungkinkan untuk dilakukan simulasi pemodelan sebelum sebuah kontruksi perpipaan dimulai. Hal ini akan mempercepat tahap kontruksi dan meminimalisir terjadinya kesalahan desain. *Software SmartPlant 3D* (SP3D) merupakan salah satu aplikasi yang dapat digunakan dalam proses pemodelan suatu *general plant*.

Data pemodelan dengan menggunakan *software* SP3D yaitu gambar 2D meliputi *equipment*, P&ID, *general plant*, *equipment location*, dan *piping isometric*. Setelah melakukan pemodelan maka langkah selanjutnya yaitu menentukan berat komponen sistem perpipaan, rangka dan *equipment*. Berat komponen sistem perpipaan dan *equipment* dapat diketahui menggunakan aplikasi *Pipedata-Pro* versi 12.1.09.

Hasil pemodelan menggunakan software SmartPlant 3D (SP3D) versi 2014 R1 yaitu gambar 2D dan 3D equipment meliputi equipment D1201 reflux drum, C1101 cracking tower, E1301 reboiler, E1302A/B stabilizer reflux condenser, P1501A/B reflux pumps, P1502A/B over head produck pumps, sedangkan pemodelan pipa menghasilkan gambar 3D dan isometric pipa yang meliputi pipa 100-B-A3B-1, 100-B-A3B-2, 150-A-A1A-3, 200-B-A3B-4, 250-B-A3B-5, 150-B-A3B-6, 80-B-A3B-7, 100-B-A3B-8, 50-B-A3B-9, 40-B-A3B-10, 80-A-A1A-11, 100-C-F1C-12, 100-C-F1C-13, 150-A-A1A-57. Hasil reports lain dari SP3D berupa material take-off (MTO) meliputi komponen piping, fittings, valves, flanges, bolts dan gasket. Adapun total hasil perhitungan berat meliputi berat komponen perpipaan, berat rangka dan berat equipment yaitu 60.303,42 kg

Kata kunci : Pemodelan, Software SmartPlant 3D (SP3D) versi 2014 R1, Equipment, Piping, General Plant

### 1. PENDAHULUAN

Perkembangan zaman yang semakin modern, terutama perkembangan di bidang pembangunan industri, baik itu di bidang *oil & gas plant, petrochemical plant* dan *power plant* sangat membutuhkan teknologi yang dapat mempermudah perancangan suatu general plant. Perancangan menggunakan *software* memungkiknkan untuk dilakukan simulasi pemodelan sebelum sebuah kontruksi perpipaan dimulai. Hal ini akan mempercepat tahap kontruksi dan meminimalisir terjadinya kesalahan desain. Perancangan sistem perpipaan yang baik dan aman sangat dibutuhkan untuk menjamin kelangsungan dari proses serta menjamin umur pemakaian dari sistem pemipaan sesuai dengan siklus rancangan (Prityatama dkk, 2014). *Software SmartPlant 3D* (SP3D) merupakan salah satu aplikasi yang dapat digunakan dalam proses pemodelan suatu general plant.

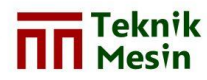

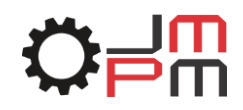

Dengan digunakannya *software* SP3D ini, maka perancangan suatu *plant* akan lebih mudah dilakukan karena dalam prosesnya sudah dalam bentuk 3D. Dengan berbasis 3D maka kesalahan desain dalam proses pendesainan akan lebih mudah dalam penanganan tanpa harus melakukan desain ulang. Selain kemudahan dalam proses perancangan yang berbasis 3D, efisien waktu dan *report* yang dihasilkan merupakan *point* penting dalam suatu perancangan. Kelebihan lain yang ditawarkan software SP3D yaitu dapat berinteraksi dengan *software* sejenis seperti *MikroStation, AutoCAD, Worksheet, Caesar* dan bahkan dapat memanfaatkan keunikan yang terdapat pada *Excel* sehingga dapat mempermudah dalam perancangan suatu desain.

Proses pembuatan 3D modeling structure maupun equipment dapat berlangsung dengan baik karena dalam proses pendesainannya, SP3D dapat memberikan masukan yang tepat dan akurat sesuai dengan *plot plan* yang ada, sehingga meminimalisir kesalahan desain. Selain itu *output* dari pemodelan *piping* berbasis SP3D dapat menghasilkan *piping drawing isometric* dengan otomatis dan akurasi tinggi. Oleh karena itu penggunaan *SmartPlant* 3D tidak hanya mudah dalam proses perancangan akan tetapi *output* yang dihasilkan dapat memberikan informasi penting dan akurat terkait proyek yang dikerjakan. Dengan segala kelebihan yang ditawarkan *software SmartPlant* 3D (SP3D) maka akan membantu seorang desainer dalam meyelesaikan pekerjaannya.

## 2. METODE PEMODELAN

Dalam mendesain suatu *project* menggunakan *software* SP3D, terdapat tahapantahapannya sehingga akan menghasilkan *output* yang sesuai dari perencanaan sebelumnya, dapat dilakukan sesuai dengan diagram alir yang dapat dilihat pada Gambar 1 berikut.

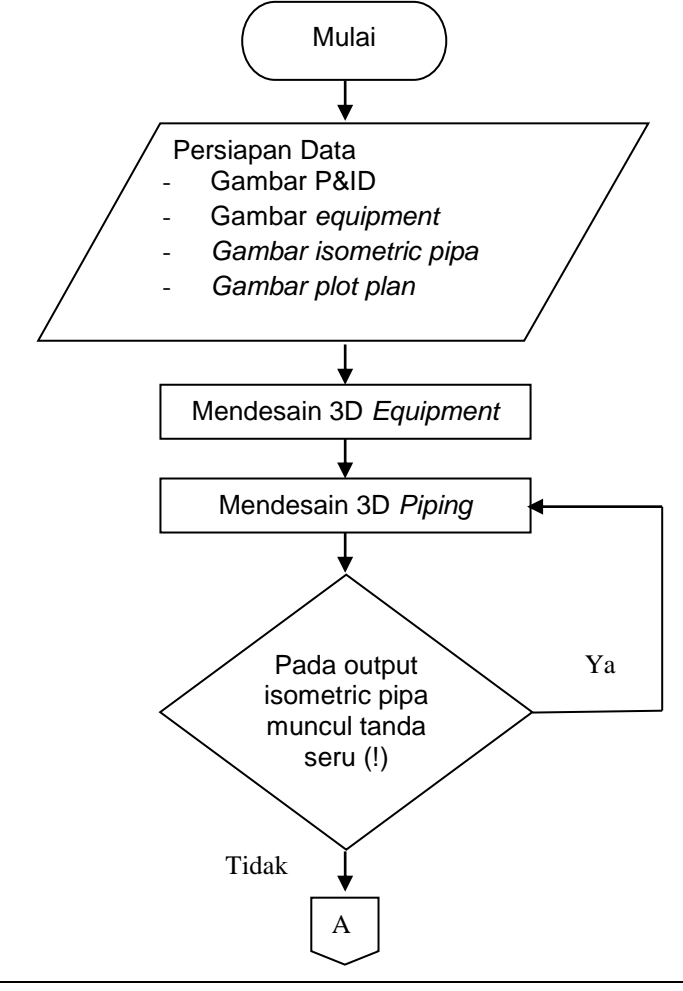

JMPM | Jurnal Material dan Proses Manufaktur

Teknik

Mesin

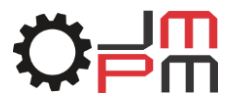

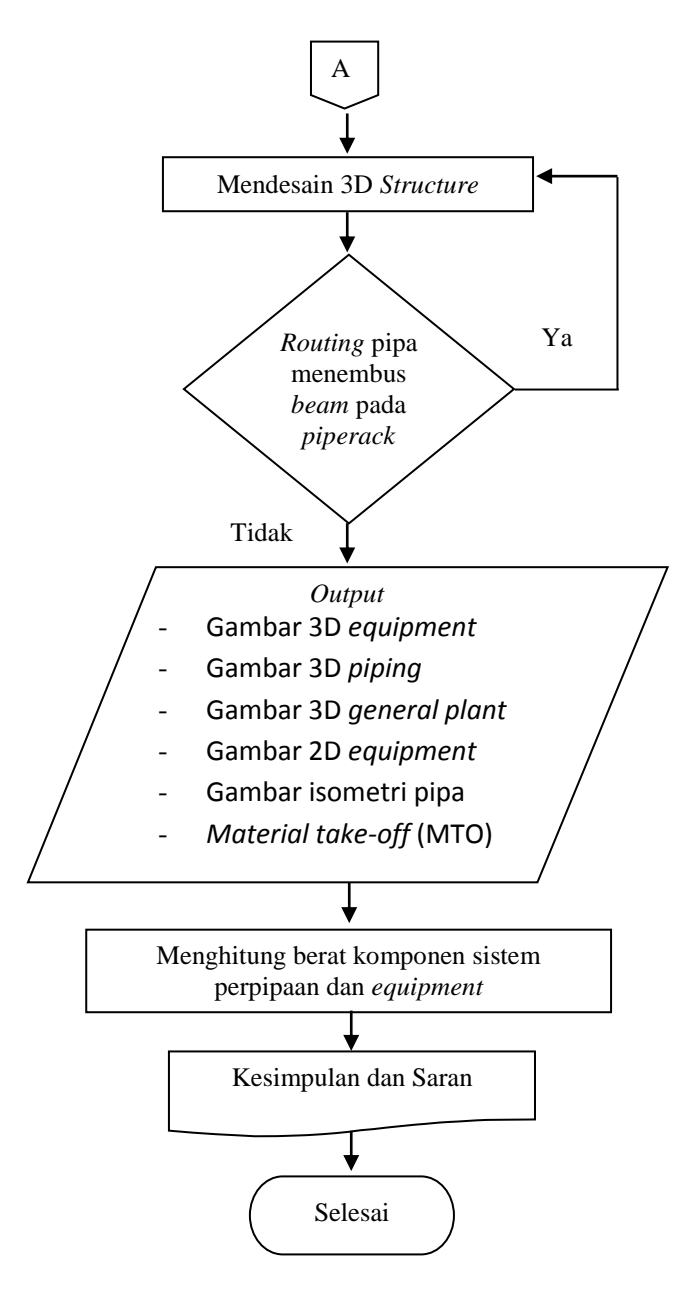

Gambar 1 Diagram alir pemodelan menggunakan software SP3D.

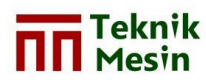

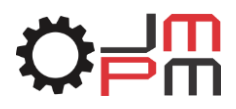

## 3. PROSES PEMODELAN SP3D

Langkah pertama yang dilakukan untuk mengoperasikan aplikasi SP3D yaitu dengan cara Start > All Programs > Intergraph Smart 3D > Smart 3D. Gambar 2 berikut menunjukkan cara untuk login aplikasi SP3D.

| AVEVA                                 |                                                                                                    |
|---------------------------------------|----------------------------------------------------------------------------------------------------|
| CoreIDRAW Graphics Suite XS           |                                                                                                    |
| Lounter-Strike 1.6                    | FAHMI                                                                                                    |
| LyberLink YouCam                      |                                                                                                    |
| DAEMON Tools Lite                     | Documents                                                                                                    |
| Dolby                                 | Distance                                                                                                    |
| EPSON                                 | Pictures                                                                                                    |
| 📙 Games                               | Musie                                                                                                    |
| GOM                                   |                                                                                                    |
| Intergraph Smart 3D                   | Games                                                                                                    |
| 2D Symbols                            | Contra Contra Co |
| MHE Catalog Exporter                  | Computer                                                                                                    |
| Project Management                    |                                                                                                    |
| Smart 3D                              | Control Panel                                                                                                    |
| SmartSketch Drawing Editor            |                                                                                                    |
| Database Tools                        | Devices and Printers                                                                                                    |
| Le Documentation                      |                                                                                                    |
| Intergraph SmartPlant License Manager | Default Programs                                                                                                    |
| K-Lite Codec Pack                     |                                                                                                    |
| 🕼 Maintenance                         | <ul> <li>Help and Support</li> </ul>                                                                                                    |
| 4 Back                                |                                                                                                    |

Gambar 2. Login aplikasi SP3D.

Setelah login aplikasi SP3D, selanjutnya pilih Metric Unit. Gambar 3 berikut menunjukkan pemilihan unit SP3D.

| New<br>General |            |
|----------------|------------|
|                |            |
|                |            |
|                | <br>Cancel |

Gambar 3. Pemilihan unit SP3D.

Sebelum melakukan pemodelan menggunakan software SP3D, terlebih dahulu membuat hierarchy sebagai susunan/penataan desain yang nantinya akan muncul pada kolom workspace explorer.

Langkah pertama dalam pembuatan hierarchy yaitu dengan memfilter hierarchy. Pilih File > Define Workspace. Setelah itu muncul Define Workspace. Dalam pembuatan hierarchy baru maka langkah selanjutnya yaitu pilih Filter > Create New Filter. Gambar 4 berikut menunjukkan tampilan create new filter pada define workspace.

| Define Workspace            | ×          |
|-----------------------------|------------|
| <u>P</u> lant:<br>SP3DTrain | •          |
| <u>Filter:</u>              |            |
| Create New Filter           | Properties |
| More                        | OK Cancel  |

Gambar 4. Create new filter pada define workspace.

Setelah itu akan muncul new filter properties. Dalam new filter properties ini belum ada hiearachy yang dibuat atau masih bawaan/sample dari SP3D. Untuk membuat hierarchy sendiri sebelumnya edit kolom Name, isikan TM UMY. Untuk membuat hierarchy area baru, terlebih dahulu memilih area bawaan/sample dari SP3D sebagai langkah awal membuat hierarchy area sendiri. Gambar 5 berikut menunjukkan tampilan new filter properties.

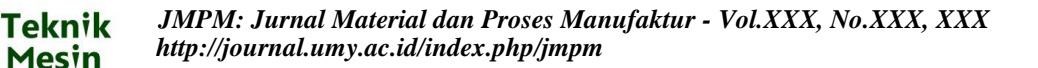

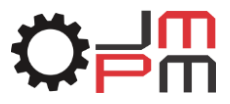

| <u>N</u> ame:                                      |                  |   |   |
|----------------------------------------------------|------------------|---|---|
| TM UMY                                             |                  |   |   |
| Properties Reference Reference 3D Config           | uration          |   |   |
| Work Breakdown Structure Permission Group 0        | bject Type Volum | 0 |   |
| System   Assembly   Named Space   Analysis         |                  |   | 1 |
|                                                    |                  |   |   |
| Expand the search to include the selected systems: |                  |   |   |
| SP3D Train                                         |                  |   |   |
|                                                    |                  |   |   |
| ⊕_@_A2                                             |                  |   |   |
| H B A3                                             |                  |   |   |
| - GI COBA03                                        |                  |   |   |
| COBA2                                              |                  |   |   |
| + CI CS                                            |                  |   |   |
| FINAL FOX                                          |                  |   |   |
| + a NEW PROJECT                                    |                  |   |   |
| - а пеналикализациялисти                           |                  |   |   |
| PROJECT2     RectPleifection.1.0201                |                  |   |   |
| - TA BARU                                          |                  |   |   |
| TMTHandrai-1-0101                                  |                  |   |   |
| - CALIFICATION OF THE TRAINING BARU 2              |                  |   |   |
| _                                                  |                  |   |   |
|                                                    |                  |   |   |
| User of titler supplies value                      |                  |   |   |

Gambar 5. New filter properties.

Setelah pilih oke maka akan kembali ke *define workspace*. Lalu pilih oke pada *define workspace*. Setelah itu akan muncul A1 pada *workspace explorer* yang merupakan *hierarchy sample* dari SP3D sebagai acuan/dasar untuk membuat *hierarchy* sendiri secara *manual*. Untuk membuat *hierarchy* sendiri secara manual yaitu dengan pilih *Task* > Systems and Specifications.

Setelah itu akan muncul systems and specifications. Dalam systems and specifications akan muncul area yang merupakan bawaan dari SP3D. Untuk membuat area baru, langkah awal yaitu pastikan *hierarchy* pada projecknya yaitu SP3D Train. Kemudian pilih *create other system* pada *tool bar* lalu pilih *new area system*. Gambar 6 berikut menunjukkan cara pembuatan *new area system*.

| File Edit View Insert Too | ols Project Tasks | Help        |                |
|---------------------------|-------------------|-------------|----------------|
| Admin 🔄 🗅 💕 🖥             |                   |             |                |
| E-Ca SP3DTrain            | Name              | 2) 20       | Туре           |
|                           | A1                |             | Area System    |
|                           | A2                | <b>N</b>    | Area System    |
|                           | A3                | <u>정</u> 30 | Area System    |
|                           | Area01            |             | Area System    |
|                           | COBA03            |             | Area System    |
|                           | COBA2             |             | Area System    |
|                           | coba-coba         |             | Area System    |
|                           | CS                |             | Generic System |

Gambar 6. Pembuatan new area system.

Setelah itu muncul *hierarchy* baru yaitu *Area System*-1-1101. Kemudian *rename area system*-1-1101 menjadi PROJECT BARU. Langkah selanjutnya yaitu membuat *unit system* yang berada di bawah *PROJECT* BARU. Caranya yaitu pastikan *hierarchy* pada PROJECT BARU. Kemudian pilih *create other system* pada *tool bar*. Lalu pilih *New Unit System*. Setelah itu *rename unit* system-1-1102 menjadi unit 01.

Setelah membuat unit area baru, selanjutnya *create* disiplin sesuai dengan kasus yang akan dikerjakan yaitu EQUIPMENT, STRUCTURE & PIPING. Caranya yaitu pastikan *hierarchy* pada unit 01. Lalu pilih *create other system* pada *tool bar*, lalu pilih *new equipment system*. Kemudian rename *equipment system* 1-1101 menjadi EQUIPMENT.

Pembuatan disiplin selanjutnya yaitu STRUCTURE & PIPING, caranya sama dengan pembuatan disiplin EQUIPMENT. Gambar 7 berikut menunjukkan tampilan hasil pembuatan disiplin *equipment*, *piping* dan *structure*.

| File Edit View Insert Tools                                                                                                    | Project Tasks Help                                                                             |  |
|----------------------------------------------------------------------------------------------------|------------------------------------------------------------------------------------------------|--|
| Admin 💽 🗋 🚅 🖬                                                                                                    |                                                                                                |  |
| SP30 Train     SP30 Train     Sp31     Sp31     Sp31     Sp32     Sp32 | Name Type<br>EQUIPMENT Equipment System<br>PiPING Piping System<br>STRUCTURE Structural System |  |
| <u> </u>                                                                                                    |                                                                                                |  |

Gambar 7. Hasil pembuatan disiplin equipment, piping dan structure.

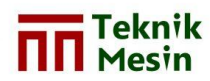

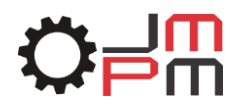

Setelah *hierarchy* tersusun, langkah selanjutnya yaitu kembali ke *task* normal. Caranya yaitu pilih *Tasks* > *Common*. Setelah kembali ke *task* normal maka akan muncul dua area pada *workspace explorer* yaitu A1 dan PROJECT BARU seperti pada Gambar 8 berikut.

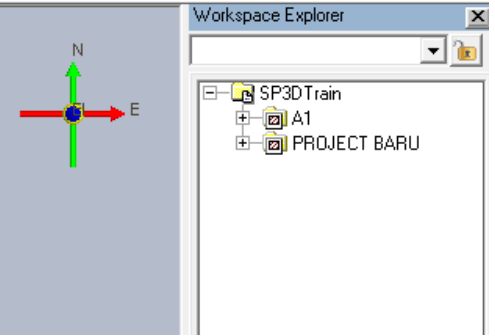

Gambar 8. Tampilan workspace explorer.

Langkah selanjutnya yaitu *filter* ulang area, karena area yang dibutuhkan hanya PROJECT BARU. Caranya yaitu klik *File > Define Workcpace*. Pastikan kolom Filter pada TA BARU2 > *Properties* > PROJECT BARU. Kemudian klik ok.

Setelah *filter* ulang, maka area yang muncul pada *workspace explorer* hanya PROJECT BARU, seperti pada Gambar 9 berikut.

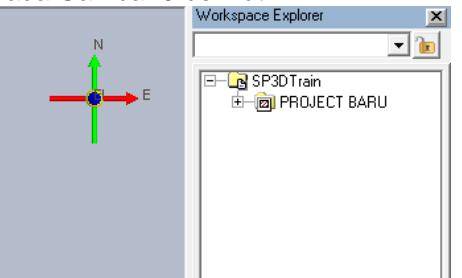

Gambar 9. Tampilan workspace explorer baru.

#### 3.1 Pemodelan Equipment D1201 (Stabilizer Reflux Drum)

Sebelum melakukan pemodelan *equipment*, perlu diperhatikan bahwa posisi *task* harus sudah pada posisi *equipment and furnishing. Equipment* D1201 terdiri dari beberapa bentuk yaitu : *Head* (2buah), *Cylinder* (1 buah), *Foundation* (2buah) dan *Nozzle* (8 buah). Adapun langkah-langkah dalam pemodelan D1201 yaitu sebagai berikut :

#### 3.2 Pembuatan hierarchy equipment D1201.

Pada tool design pilih place design equipment. Selanjutnya pilih horizontal drum with Saddle. Setelah itu akan muncul design equipment properties. Isikan nama = D1201, system = EQUIPMENT, lalu pilih oke.

Gambar 10 berikut menunjukkan tampilan design equipment properties.

| Lategory:<br>Standard       | -                                        |
|-----------------------------|------------------------------------------|
| Property                    | Value                                    |
| Name                        | D1201                                    |
| Name Rule                   | DefaultNameRule                          |
| Description                 |                                          |
| System                      | EQUIPMENT                                |
| Reporting Requirement       | To be reported                           |
| Reporting Type              | To be tracked by material control system |
| Room Number                 |                                          |
| Correlation Status          |                                          |
| Correlation Basis           |                                          |
| Correlation Approval Status |                                          |

Gambar 10. Tampilan design equipment properties.

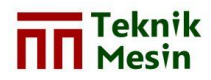

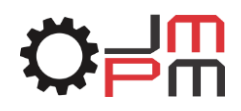

Setelah itu pada *menu bar* pilih *pin point* untuk memasukkan nilai koordinat sesuai dengan yang ada pada *plot plan* yaitu *north* (N) = 294502 mm, *east* (E) = -312370 mm ; (-) menunjukkan posisi pada arah *west*, *elevation* (EI) = +106170 mm. Kemudian klik kanan sembarang tempat.

Di dalam *hierarchy equipment* D1201 terdiri dari 3 *sub-equipment* yaitu BODY, DATUM, dan NOZZLE.

#### 3.2.1. Pembuatan *sub-equipment BODY* D210.

Langkah awal pembuatan sub-equipment BODY yaitu klik hierarchy equipment D1201, kemudian pilih place design equipment component pada tool design. Selanjutnya pilih horizontal drum seperti pada Gambar 11 berikut.

| 1 Select Equipment Component type                                                                                                    | Design Equipment Component Properties            | ×                                       |
|----------------------------------------------------------------------------------------------------|--------------------------------------------------|-----------------------------------------|
| Address:       \Lequipment Components\Process Components\Vessel & Equipment Bodies\Hoize_                                                                                                    | Occurrence Definition                            | Ðř                                      |
| Civil Components                                                                                                    | Property                                         | Value<br>BODY D1201                     |
| Material Handling Equipment Components     Mechanical Components                                                                                                    | Name Rule                                        | DefaultNameRule                         |
| Components     Components     Components     Components     Components                                                                                                    | Equipment                                        | D1201                                   |
| B C Nozzles & Manways<br>C Supports                                                                                                    | Reporting Type                                   | To be tracked by material control D1201 |
| Conset & Equipment Bodies     Conset & Equipment Bodies     Conset & Equipment Bodies     Conset & Equipment Component (E24                                                                                                    | Correlation Status                               | inte                                    |
| B Comparison a comparison comparison comparison (comparison comparison (comparison comparison (comparison comparison comparison<br>comparison comparison comparison comparison comparison comparison comparison comparison comparison comparison comparison comparison comparison comparison comparison comparison comparison comparison comparison comparison comparison com | Correlation Basis<br>Correlation Approval Status |                                         |
| B Chorizontal Drum Vessel along X.Axis                                                                                                    |                                                  |                                         |
| OK Cancel                                                                                                    |                                                  | OK Cancel                               |

Gambar 11. Pembuatan sub-equipment BODY D1201.

Kemudian diminta untuk memasukkan nilai kooordinat. Nilai koordinat *BODY* D1201 sama dengan koordinat *hierarchy* D2101.

#### 3.2.2. Pembuatan *sub-equipment NOZZLE* D1201

Langkah dalam pembuatan *sub-equipment NOZZLE* D1201 yaitu klik *hierarchy* D1201, kemudian pilih *place design equipment component* pada *tool* design. Selanjutnya pilih *manway davit vertical cover* seperti pada Gambar 12 berikut.

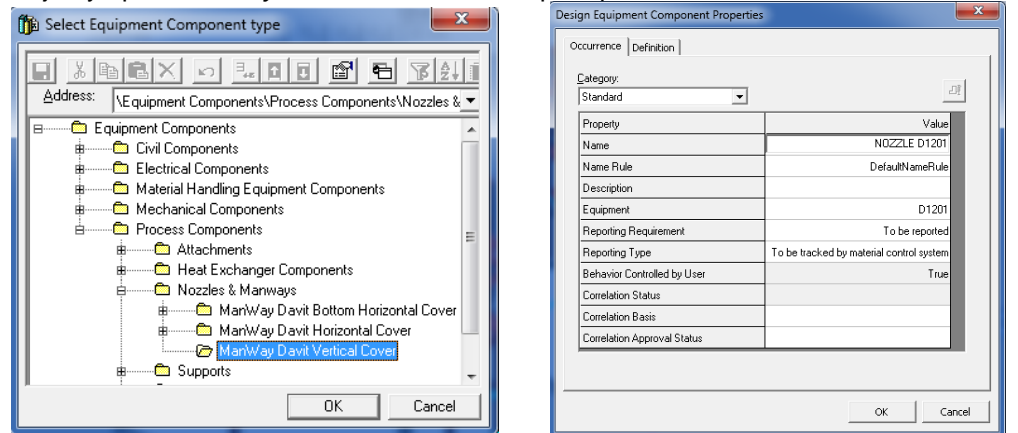

Gambar 12. Pembuatan sub-equipment NOZZLE D1201.

Kemudian diminta untuk memasukkan nilai kooordinat. Nilai koordinat NOZZLE D1201 sama dengan koordinat *hierarchy* D2101.

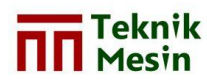

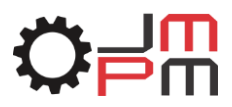

#### 3.2.3. Pembuatan sub-equipment DATUM D1201

Pembuatan *sub-equipment datum* D210 yaitu dengan klik *hierarchy* D1201, kemudian pilih *shapes* pada *tool design*, seperti pada Gambar 13 berikut.

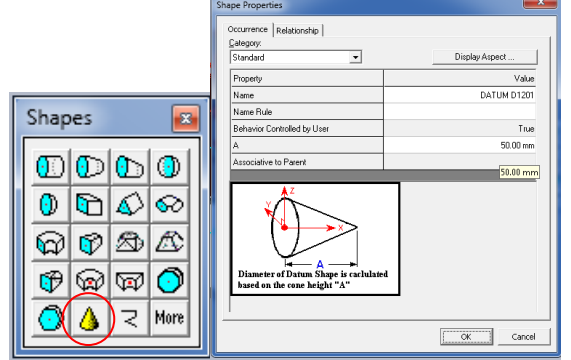

Gambar 13. Pembuatan sub-equipment DATUM D1201.

Kemudian masukkan nilai koordinat yang nilainya sama dengan nilai koordinat *hierarchy* D1201. *Rotate* DATUM D1201 dengan axis direction N/S masukkan -90 derajat. Jangan lupa klik *fast rotate*. Kemudian pilih *close*.

#### 3.3. Proses Pemodelan Equipment D1201

Setelah selesai membuat *sub-equipment BODY, NOZZLE*, dan *DATUM*, langkah selanjutnya yaitu pemodelan *equipment* D1201. Adapun langkah-langkahnya sebagai berikut.

 Pastikan klik terlih dahulu sub-equipment BODY D1201. Kemudian pilih circular cylinder pada menu shapes yang ada pada tool design. Selanjutnya isikan name = CYLINDER, A = 4800 mm, B = 1410 mm. Kemudian pilih ok. Setelah itu masukkan koordinat sementara yaitu N = 0, E = 0, El = 0. Lalu klik sembarang tempat. Rotate CYLINDER D1201 dengan axis direction up/down sebesar 90 derajat. Jangan lupa pilih close. Gambar 14 berikut menunjukkan hasil 3D pemodelan cylinder.

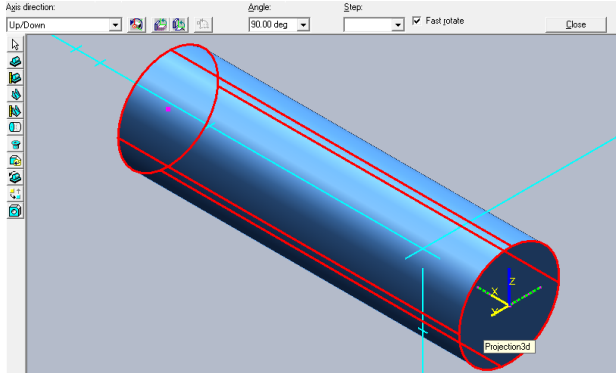

Gambar 14. Hasil 3D pemodelan cylinder.

2) Head dibuat pada kedua ujungnya yaitu berupa semi elliptical head. Pastikan pilih sub-equipment BODY D1201 kemudian pilih semi elliptical head pada menu shapes. Selanjutnya isikan name = HEAD, A = 1410 mm, B = 380 mm. Kemudian pilih oke. Setelah itu masukkan koordinat sementara E = 0, N = 0, El = 0. Rotate HEAD dengan axis direction up/down sebesar -90 derajat. Lalu pilih close. Gambar 15 berikut menunjukkan hasil 3D pemodelan head 1.

JMPM: Jurnal Material dan Proses Manufaktur - Vol.XXX, No.XXX, XXX http://journal.umy.ac.id/index.php/jmpm

Teknik

Mesin

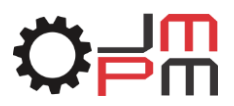

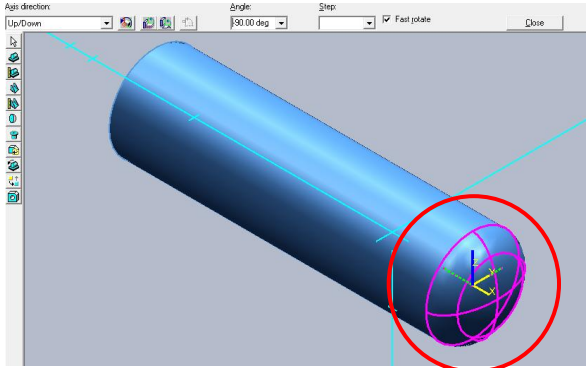

Gambar 15. Hasil 3D pemodelan head 1.

Setelah selesai membuat *head* pertama, selanjutnya untuk *head* kedua caranya sama dengan *head* pertama hanya untuk koordinatnya E = 0, N = 4800, EI = 0. Lalu *rotate* dengan *axis direction up/down* debesar 90 derajat lalu tekan *close*. Gambar 16 berikut menunjukkan hasil 3D pemodelan *head* 2.

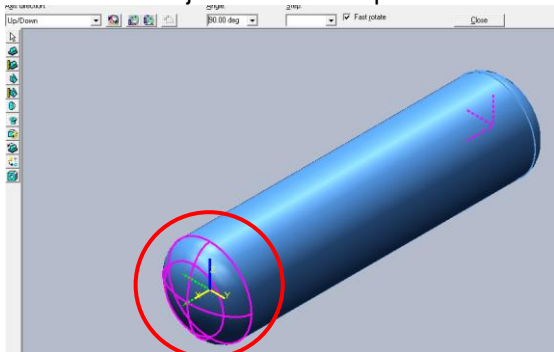

Gambar 16. Hasil 3D pemodelan head 2.

 FOUNDATION dibuat dengan memilih rectangular solid pada menu shapes. Kemudian Isikan name = FOUNDATION 1, A = 1060 mm, B = 300 mm, C = 950 mm. Kemudian pilih oke. Selanjutnya masukkan koordinatnya yaitu E = -530 mm, N = 965 mm, El = -430 mm. Untuk FOUNDATION kedua caranya sama dengan FOUNDATION pertama hanya untuk koordinatnya E = -530 mm, N = 3835 mm, El = -430 mm. Gambar 17 berikut menunjukkan hasil 3D pemodelan 2 foundations

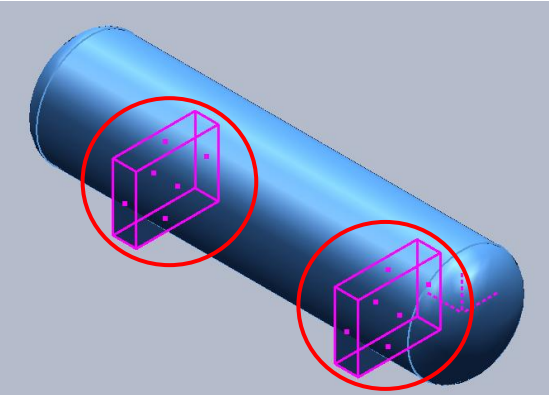

Gambar 17. Hasil 3D pemodelan foundations, head dan cylinder.

4) Pembuatan nozzle. Sebelum pemodelan nozzle dimulai, terlebih dahulu membuat DATUM NOZZLE. Pastikan hierarchy pada sub-equipment NOZZLE D1201 kemudian pilih datum pada menu shapes. Masukkan koordinat DATUM NOZZLE yaitu N = 0, E = 0, EI = 0. Kemudian rotate dengan axis direction

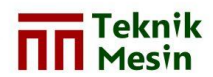

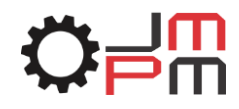

*up/down* sebesar 90 derajat. Lalu pilih *close. Equipment* D1201 terdiri dari I buah *manhole* dan 7 *nozzle.* Berikut ini merupakan input data yang dimasukkan untuk *nozzle equipment* D1201 sebagai contoh *Manhole* (M1). Langkah pertama klik DATUM NOZZLE, kemudian pilih *place nozzle* pada *tool design.* Kemudianubah *name* = M1, *nominal size* = 450 mm, *pressure rating* = #300 RF, *nozzle length* = 610 mm, *placement type* = *axial*, N1 = -610 mm, N2 = 0, OR = 0 derajat. Setelah itu pilih oke. Gambar 18 berikut menunjukkan tampilan *nozzle properties* untuk *manhole.* 

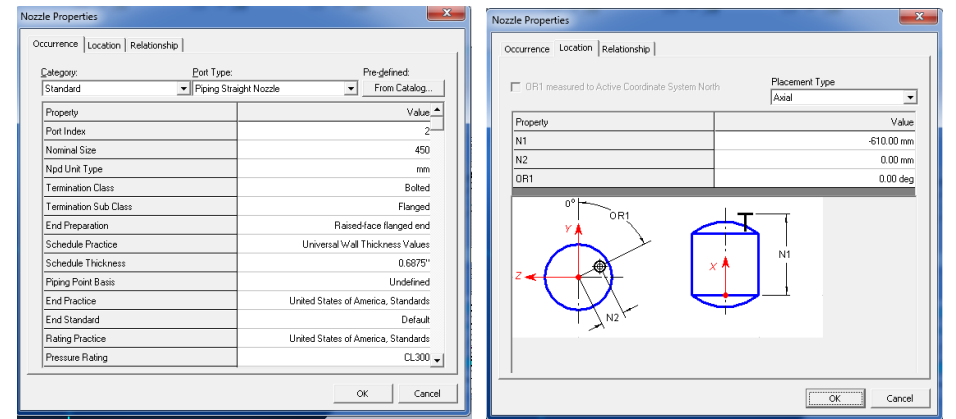

Gambar 18. Nozzle properties untuk manhole.

Untuk input data *nozzle* yang lain tinggal mengubah spesifikasi sesuai dengan data yang ada di gambar 2D.

Gambar 19 berikut menunjukkan hasil 3D pemodelan *equipment* D1201 yang terdiri dari beberapa bentuk yaitu : *Head* (2buah), *Cylinder* (1 buah), *Foundation* (2buah) dan *Nozzle* (8 buah).

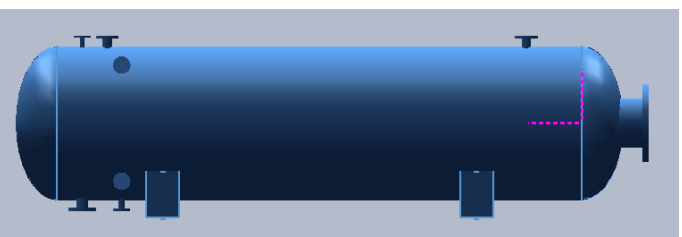

Gambar 19. Hasil 3D pemodelan equipment D1201.

Setelah selesai melakukan pemodelan *BODY* D1201 berupa 1 buah *cylinder*, 2 buah *head* dan 8 buah *nozzle* maka langkah selanjutnya yaitu memindahkan koordinat equipment D1201 ke koordinat asli sesuai dengan *plot plan*. Caranya yaitu *select under BODY* D1201 dan *under DATUM* D1201 seperti pada Gambar 20 berikut.

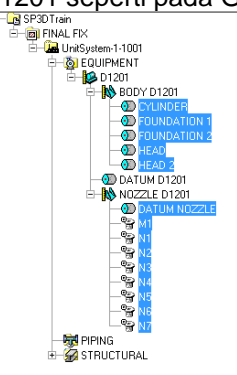

Gambar 20. Pemilihan hierarchy equipment D1201.

Teknik

Mesin

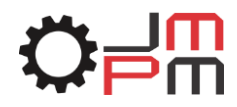

Setelah itu pilih *move* pada *menu toolbar*. Pilih titik awal pemindahan yaitu *nozzle* 1 (N1). selanjutnya masukka nilai koordinat asli/sesuai dengan yang ada pada *plot plan* yaitu E = -312370 mm, N = 295010 mm, El = 106970 mm. Jangan lupa centang *fast move*. Lalu klik kanan sembarang tempat. Gambar 21 berikut menunjukkan pemindahan equipment D1201 ke koordinat sebenarnya.

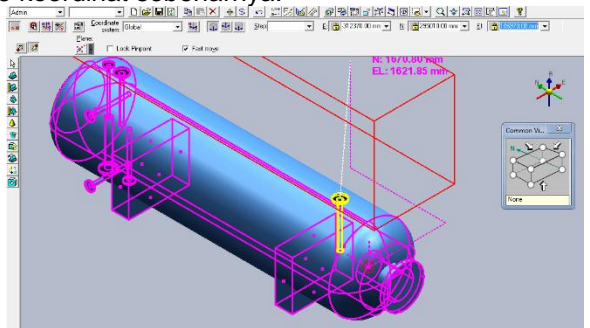

Gambar 21 Pemindahan *equipment* D1201 ke koordinat sebenarnya.

Setelah selesai melakukan pemodelan *equipment* D1201, maka dapat dilanjutkan melakukan pemodelan *equipment* yang lain dengan cara yang hampir sama.

#### 3.4. Pemodelan pipa 250-B-A3B-5

Dari gambar P&ID dapat diketahui bahwa pipa 80-B-A3B-7 merupakan pipa yang menghubungkan antara *nozzle* N2 pada *equipment* E1302A menuju *nozzle* N1 pada *equipment* D1201. Adapun maksud dari pipa 80-B-A3B-7 adalah:

- 80 = Ukuran pipa dalam milimeter (mm)
- B = Service, B = Brine
- A3B = Pipe Specification
- 7 = Sequence number

Sebelum melakukan pemodelan jalur pipa 80-B-A3B-7, maka terlebih dahulu membuat *hierarchy line number* yaitu dengan klik kanan pada *hierarchy piping > new system > new pipeline*. Setelah itu muncul *property pages dialog* dan isikan nama 80-B-A3B-7 seperti pada Gambar 22 berikut.

| Property Pages Dialog                                                                                                    | ×                                                                     | Workspace Explorer  | >   |
|----------------------------------------------------------------------------------------------------|-----------------------------------------------------------------------|---------------------|-----|
|                                                                                                    |                                                                       | PipingSystem-1-1311 | - 🝺 |
| Eategory:         Standard         Property         Name         Name Rule         Description         Sequence Number         Fluid Requirement         Fluid Type | Value<br>80-8-A38-7<br>User Defined<br>0000<br>Undefined<br>Undefined | PrindSystem-1-1311  | 211 |
|                                                                                                    | OK Cancel                                                             |                     |     |
|                                                                                                    |                                                                       | <u>ן</u>            |     |

Gambar 22 Property pages dialog pipa 80-B-A3B-7.

Setelah selesai membuat *hierarchy line number* maka selanjutnya *routing* pipa. Caranya yaitu :

- Pilih route pipe pada tool design.
- Tentukan titik awal dimana *routing* pipa dimulai yaitu N2 pada *equipment* E1302A.

Gambar 23 berikut menunjukkan Penentuan titik awal *routing* pipa pada N2 *equipment* C1101.

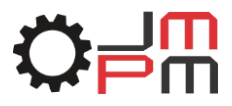

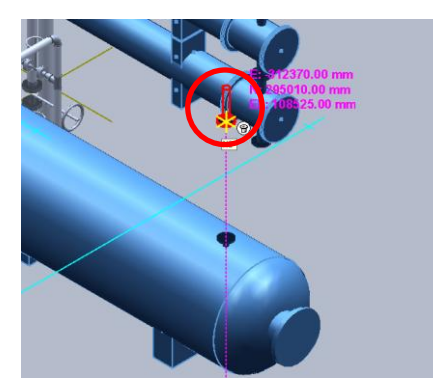

Gambar 23.Penentuan titik awal routing pipa pada N2 equipment E1302A.

Setelah menentukan titik awal dimana *routing* pipa dimulai, selanjutnya muncul tabel *new pipe run* seperti pada Gambar 24. Isikan data sebagai berikut :

- Posisi pipeline pada hierarchy 80-B-A3B-7
  - Nama = PIPE RUN 1.

Teknik

Mesin

- Untuk ukuran diameter menyesuaikan dengan ukuran nozzle.
- Setelah itu tekan ok.

| Property                    | Value            |
|-----------------------------|------------------|
| Pipeline                    | 80-B-A38-7       |
| Name                        | PIPE RUN 1       |
| Name Rule                   | DefaultNameRule  |
| Specification               | 1C0031           |
| Nominal Diameter            | DefaultNameRule  |
| Flow Direction              | UNDEFINED        |
| Pipe Run Type               | Undefined        |
| Minimum Slope               | Not Sloped       |
| Schedule Override           | -1               |
| Correlation Status          | Not correlated   |
| Correlation Basis           | Correlate object |
| Correlation Approval Status |                  |

Gambar 24 New pipe run 1.

Pipa 80-B-A3B merupakan pipa lurus, jadi setelah menentukan tiitk awal dimana *routing* pipa dimulai maka langkah selanjutnya yaitu arahkan cursor menuju nozzle N1 pada equipment D1201seperti pada Gambar 25. Jangan lupa klik kiri pada posisi *nozzle* N1.

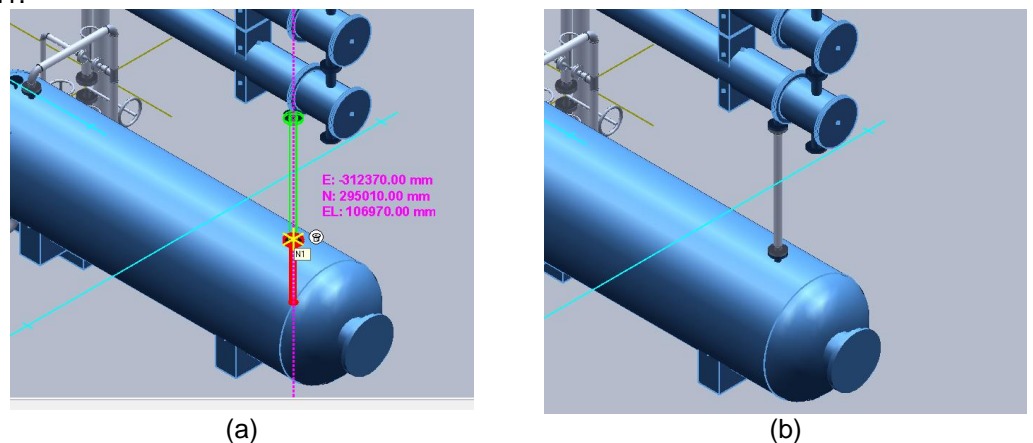

Gambar 25. (a) Penentuan titik akhir pipa, (b) Hasil 3D pemodelan pipa 80-B-A3B-7.

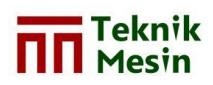

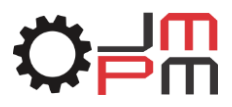

## 4. PEMBAHASAN

Setelah melakukan pemodelan menggunakan *software* SP3D maka didapat hasil pemodelan berupa gambar 2D dan 3D meliputi *equipment, piping* dan *general plant*.

1. Equipment D1201

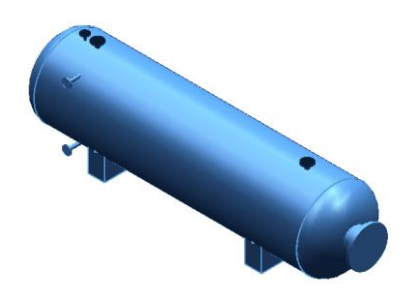

Gambar 26. Hasil pemodelan 3D equipment D1201

3. Equipment E1302A

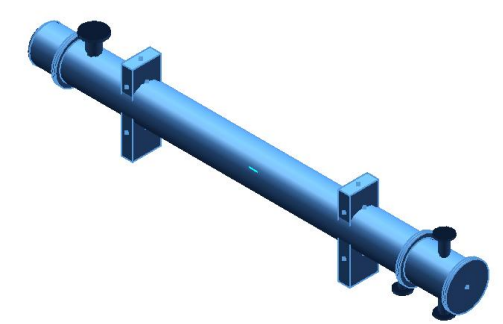

Gambar 28. Hasil pemodelan 3D equipment E1302A

5. Equipment P1501A/B

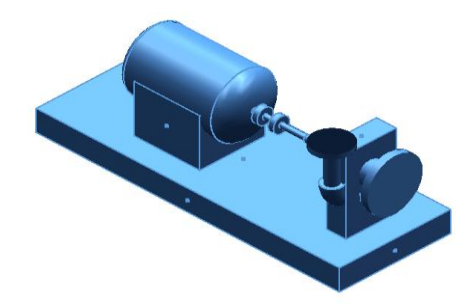

Gambar 30. Hasil pemodelan 3D equipment P1502A/B

2. Equipment E1301

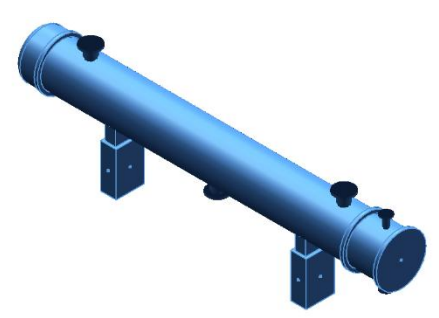

Gambar 27. Hasil pemodelan 3D equipment E1301

4. Equipment E1302B

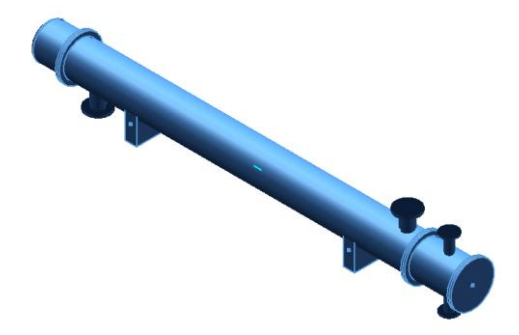

Gambar 29. Hasil pemodelan 3D equipment E1302B

6. Equipment P1502A/B

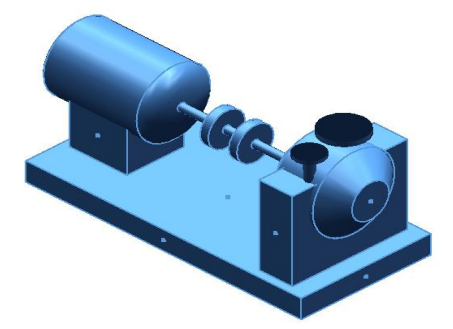

Gambar 31. Hasil pemodelan 3D equipment P1502A/B

#### JMPM | Jurnal Material dan Proses Manufaktur

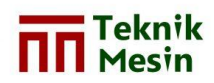

JMPM: Jurnal Material dan Proses Manufaktur - Vol.XXX, No.XXX, XXX http://journal.umy.ac.id/index.php/jmpm

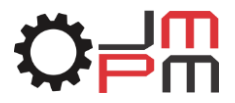

7. Pipa 80-B-A3B-14

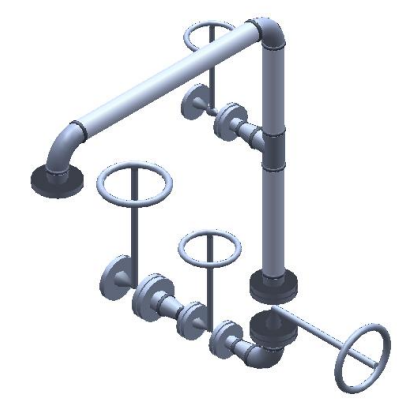

Gambar 32. Hasil pemodelan 3D pipa 80-B-A3B-14

### 9. Gambar 3D General Plant

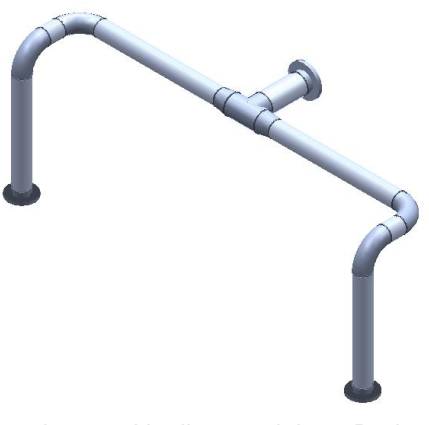

8. Pipa 250-B-A3B-5

Gambar 33. Hasil pemodelan 3D pipa 250-B-A3B-5

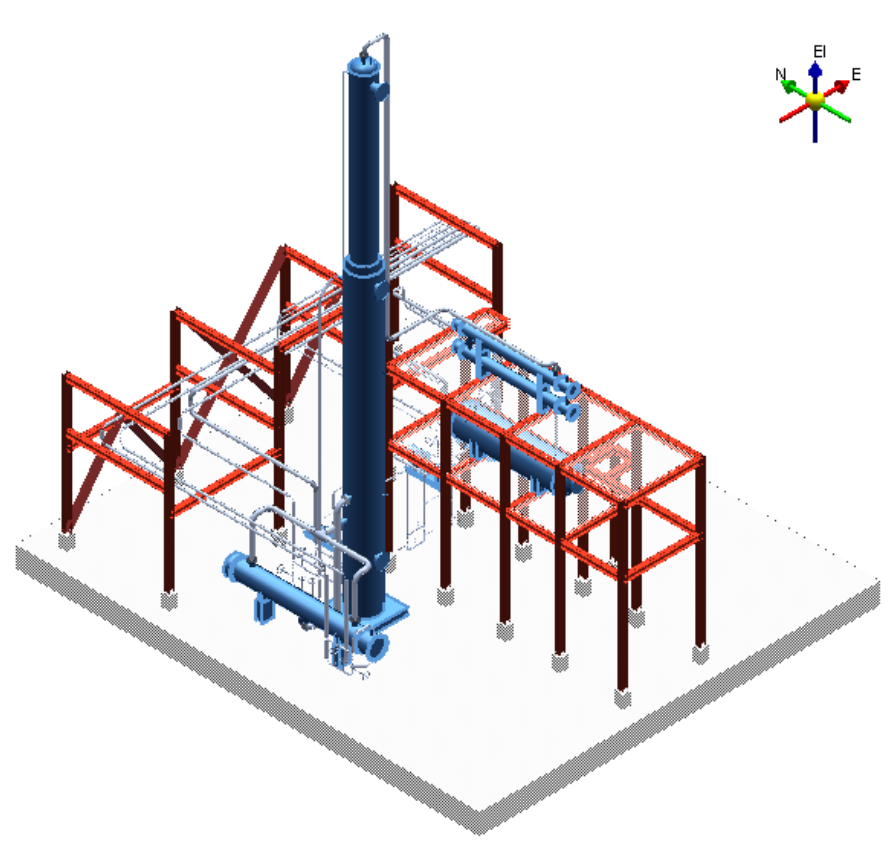

Gambar 34. Hasil 3D pemodelan general plant.

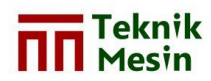

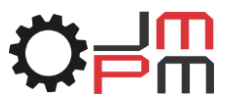

#### 10. Gambar 2D equipment D1201.

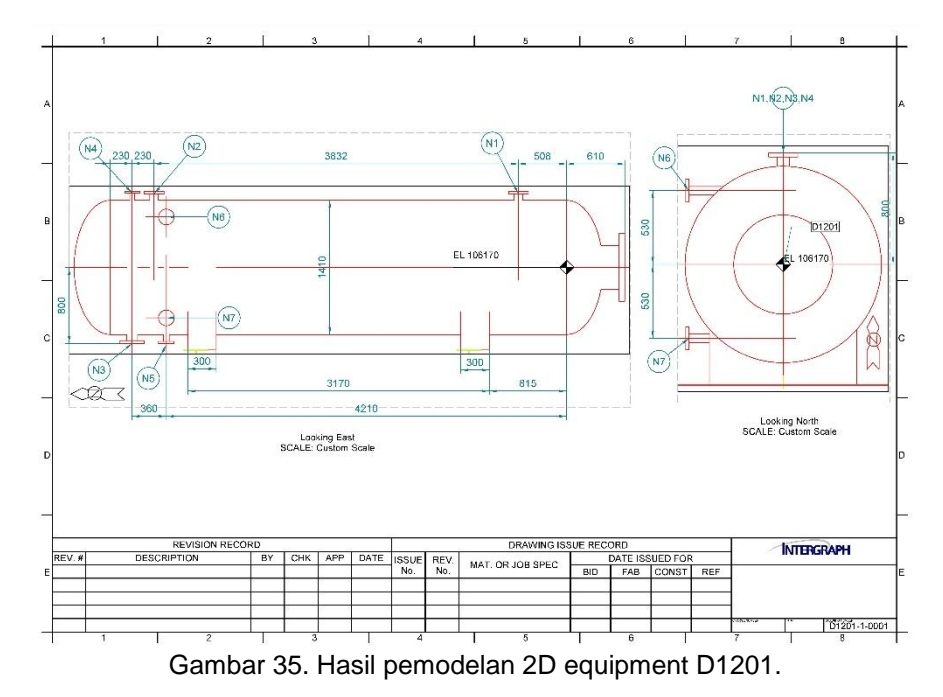

## 11. Gambar isometric pipa 100-B-A3B-8

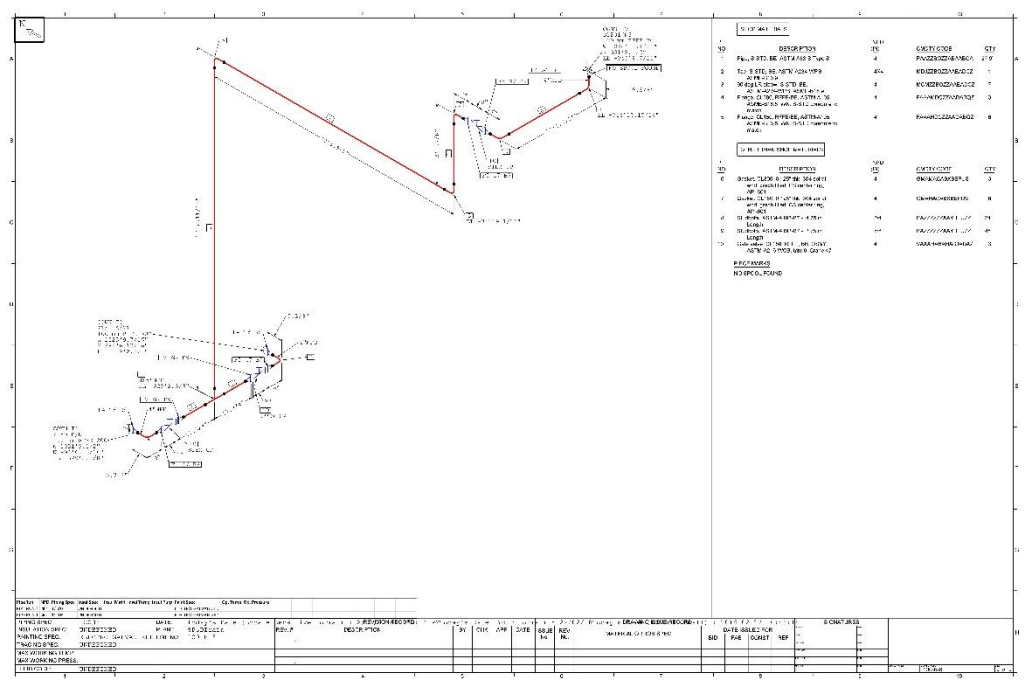

#### Gambar 36. Hasil pemodelan isometric pipa 100-B-A3B-8

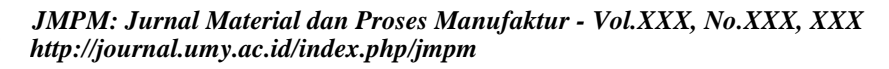

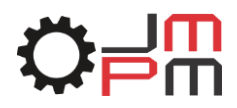

Teknik Mesin

Setelah melakukan pemodelan, maka dilakukan perhitungan berat komponen perpipaan, rangka dan *equipment*. Hasil perhitungan dapat dilihat pada tabel-tabel berikut.

|   |    | Kategori | Quantity      | Berat<br>(kg) |
|---|----|----------|---------------|---------------|
|   | 1. | Piping   | 273,535 meter | 4.767,5       |
|   | 2. | Fittings | 125 buah      | 621,85        |
|   | 3. | Flanges  | 88 buah       | 834,44        |
| ſ | 4. | Valve    | 35 buah       | 1.154         |
| Ī | 5. | Bolts    | 580 buah      | 164,33        |
|   | 6. | Gasket   | 85 buah       | 17,51         |
|   |    |          | Total berat   | 7.559,63      |

Tabel 2. Hasil perhitungan berat rangka (*piperack*).

| Item | Tipe   | section | Tipe<br>material | Material grade | Panjang  | Berat<br>(kg) |
|------|--------|---------|------------------|----------------|----------|---------------|
| 1.   | Beam   | HP10x42 | Carbon steel     | A              | 153,19 m | 9.575,08      |
| 2.   | Column | HP10x42 | Carbon steel     | A              | 136,18   | 8.511,37      |
| 3.   | Brace  | HP10x42 | Carbon steel     | A              | 34,2 m   | 2.137,82      |
|      |        |         |                  |                | Total    | 20.224,27     |
|      |        |         |                  |                | berat    |               |

|                               | E1301    | D1201    | E1302A | E1302B | C1101                    | Total<br>berat<br>(kg) |
|-------------------------------|----------|----------|--------|--------|--------------------------|------------------------|
| Shell (kg)                    | 1.534,57 | 2.873,02 | 477,9  | 477,9  | 11.495,62                | 16.859,01              |
| Head                          |          |          |        |        |                          |                        |
| Ellipsoidal<br>(Kg)           | 230,24   | 728,51   | 23,31  | 23,31  | 175,09                   | 1.180,46               |
| Cone (kg)                     | 0        | 0        | 0      | 0      | 180,86                   | 180,46                 |
| Nozzle (kg)                   | 152,11   | 244,32   | 62,96  | 79,72  | 773,99                   | 1.313,1                |
| Tubesheet<br>(kg)             | 1.017,36 | 0        | 300,26 | 300,26 | 0                        | 1.617,88               |
| Plate (kg)                    | 0        | 0        | 0      | 0      | 10.597,5                 | 10.597,5               |
| Saddle +<br>plate aus<br>(kg) | 111,47   | 301,44   | 438,98 | 219,49 | 0                        | 1.071,38               |
|                               |          |          |        |        | Total berat<br>equipment | 32.820,19              |

Tabel 3. Hasil perhitungan berat equipment.

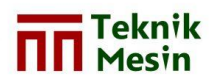

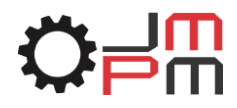

## 5. KESIMPULAN

Dari hasil pemodelan menggunakan aplikasi atau *software* SP3D dapat dibuat kesimpulan sebagai berikut:

- 1. Dari dokumen PDMS *training project* SAM001 didapat hasil pemodelan equipment 2D dan 3D yang meliputi : *reflux drum* D1201, *reboiler* E1301, *cracking tower* C1101, *stabilizer reflux condenser* E1302A, *stabilizer reflux condenser* E1302B, *reflux pump* P1501A, *reflux pump* P1501B, *overhead produck pump* P1502A, *overhead produck pump* P1502B.
- Dari dokumen PDMS *training project* SAM001 didapat hasil pemodelan pipa yang terdiri dari gambar 3D dan *piping isometric* meliputi : 100-B-A3B-1, 100-B-A3B-2, 150-A-A1A-3, 200-B-A3B-4, 250-B-A3B-5, 150-B-A3B-6, 80-B-A3B-7, 100-B-A3B-8, 50-B-A3B-9, 40-B-A3B-10, 80-A-A1A-11, 100-C-F1C-12, 100-C-F1C-13, 150-A-A1A-57.
- 3. Hasil pemodelan *general site view, equipment location,* dan *pipe layout* merupakan hasil pemodelan 2D yang merupakan *output* dari *drawing console software* SP3D.
- 4. Hasil reports dari SP3D berupa material take-off (MTO) yang menampilkan jenis komponen, diskripsi komponen, ukuran komponen, jumlah komponen dan panjang komponen yang digunakan dalam jalur perpipaan. Contohnya komponen jenis fitting mempunyai diskripsi yaitu 45 deg LR elbow, S-STD, BE, ASTM-A234-WPB, ASME-B16.9 berukuran 4 in dan jumlah 1.
- 5. Setelah melakukan perhitungan berat equipment selain pompa/equipment dari vendor dan komponen perpipaan didapat berat total yaitu :
  Berat total equipment selain pompa/equipment dari vendor : 32.820,19 kg
  Berat total komponen sistem perpipaan : 7.559,63 kg
  Berat total rangka : 20.224,27 kg
  Dari masing-masing total berat di atas apabila diakumulasikan maka akan didapat total berat 60.604.09 kg.

## 6. DAFTAR PUSTAKA

- Anindyta, A., Julianto, I. E., & Nugroho, A. (2018, January). Analisis Risiko Kebocoran Gas pada Sistem Perpipaan Recycle Gas Hydrofinishing Plant dengan Menggunakan Metode Quantitative Risk Analysis (QRA)(Studi Kasus: Perusahaan Produksi Pelumas). In *Seminar K3* (Vol. 1, No. 1, pp. 346-352).
- Megyesy, E. F. 1998. Pressure Vessel Handbook, elevent edition.
- Parisher, R. A., dan Robert A. R. 2002. *Pipe Drafting and Design*.Butterworth-Heinemann.
- Raswari. 1987. Perencanaan dan Penggambaran Sistem Perpipaan. Jakarta: UI-Pres
- Raswari. 2010. Teknologi dan Perencanaan Sistem Perpipaan. Jakarta: UI-Press.
- Saravanan, B. (2013). SmartPlant Enterprise and offshore engineering projects (Master's thesis, Høgskolen i Vestfold).
- The American Society of Mechanical Engineering. 1999. ASME B31.3 *Process Piping*. New York: ASME Press.